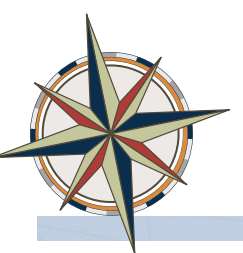

# Performance Review Documentation for Duke University Employees

At Duke, annual reviews are required. Mid-Year reviews may also be required by the department. Below are the steps in the performance management (pm) process. Your supervisor will discuss the steps in the process with you. In the past, Duke University used paper forms for performance reviews. The new PM tools via Duke@Work replace the performance planning and review system of the past. The online form documents the results of the discussion you have with your supervisor. It does not replace the discussion.

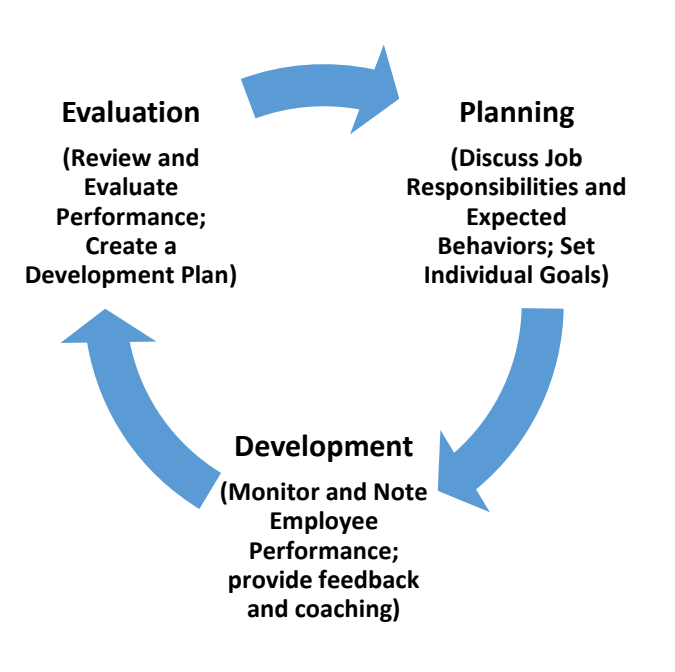

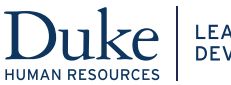

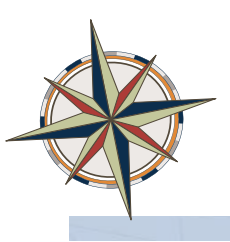

#### Performance Management Process Steps

- 1. For first time only, supervisor populates job responsibilities and goals of employee prior to the employee completing the self-evaluation.
- 2. Employee completes self-evaluation.
- 3. Supervisor gives ratings and written comments for job responsibilities, Individual Goals, Behaviors, Goals for Coming Year, and Manager's Overall Evaluation.
- 4. Supervisor sends to 2nd level manager (if required) and HR rep in unit for review and to return to supervisor.
- 5. Supervisor sends to employee for review and to provide written comments (if he/she wants to do so).
- 6. Supervisor and employee meet to discuss evaluation.
- 7. Changes are made to the evaluation form if needed.
- 8. Employee signs the form (Employee Acknowledged) No further changes can be made.
- 9. Supervisor closes the review.

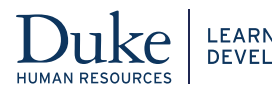

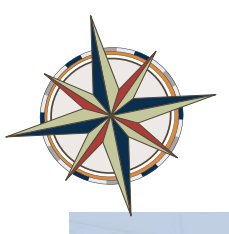

## Accessing the Performance Review Online Document

- 1. Log into **Duke@Work** (http:work.duke.edu/). Login using Internet Explorer, Firefox, Chrome browsers.
- 2. Enter your NetID and Password.

| Duke SIGN IN                                                                                                    |  |
|----------------------------------------------------------------------------------------------------|--|
| SIGN IN NetID:<br>JoeDuke Password: enception Enter Enter Forgot your password? You are on the correct Duke sign-in page if the URL above begins with https://shib.oit.duke.edu/. For assistance, please visit <a href="http://oit.duke.edu/help">http://oit.duke.edu/help</a> or <a href="http://oit.duke.edu/help">http://oit.duke.edu/help</a> or <a href="http://oit.duke.edu/help">http:/</a> |  |

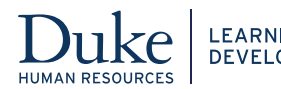

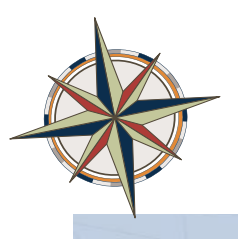

3. The **Duke@Work** screen displays. Select the **My Info** tab at the top-left portion of the screen. This page provides a menu of links and tabs.

| Duke @ V<br>ome MyInfo Universal Worklist E |                                                                                                    |
|---------------------------------------------|----------------------------------------------------------------------------------------------------|
| Introduction to Duke@Work SAP Training      | <ul> <li>Welcome to Duke@Work</li> <li>Resolved - Crystal Reports in Duke@Work</li> <li>The Crystal Reports issue in Duke@Work has been resolved. If you encounter any additional is please submit a Service Now Incident using the Get Help Now link in iForms.</li> <li>SAP Business Explorer (BEx) Problem</li> <li>Some users began to experience problems executing Business Warehouse queries on Decembe 2014. If you encounter this problem with BEx queries, you or your System Administrator will r an update to the SAP Logon software located on your computer. The SAP updates can be foun the OIT Enterprise Services site for SAP at <a href="http://oit.duke.edu/enterprise/applications/sap/win_install.php">http://oit.duke.edu/enterprise/applications/sap/win_install.php</a>To correct the problem, app the three patches in step 5 under Installing SAPgui.</li> </ul> |

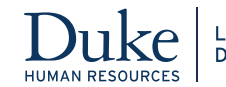

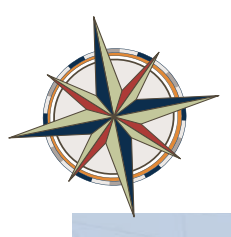

4. In the MyCareer section of the screen, click the Performance Reviews link.

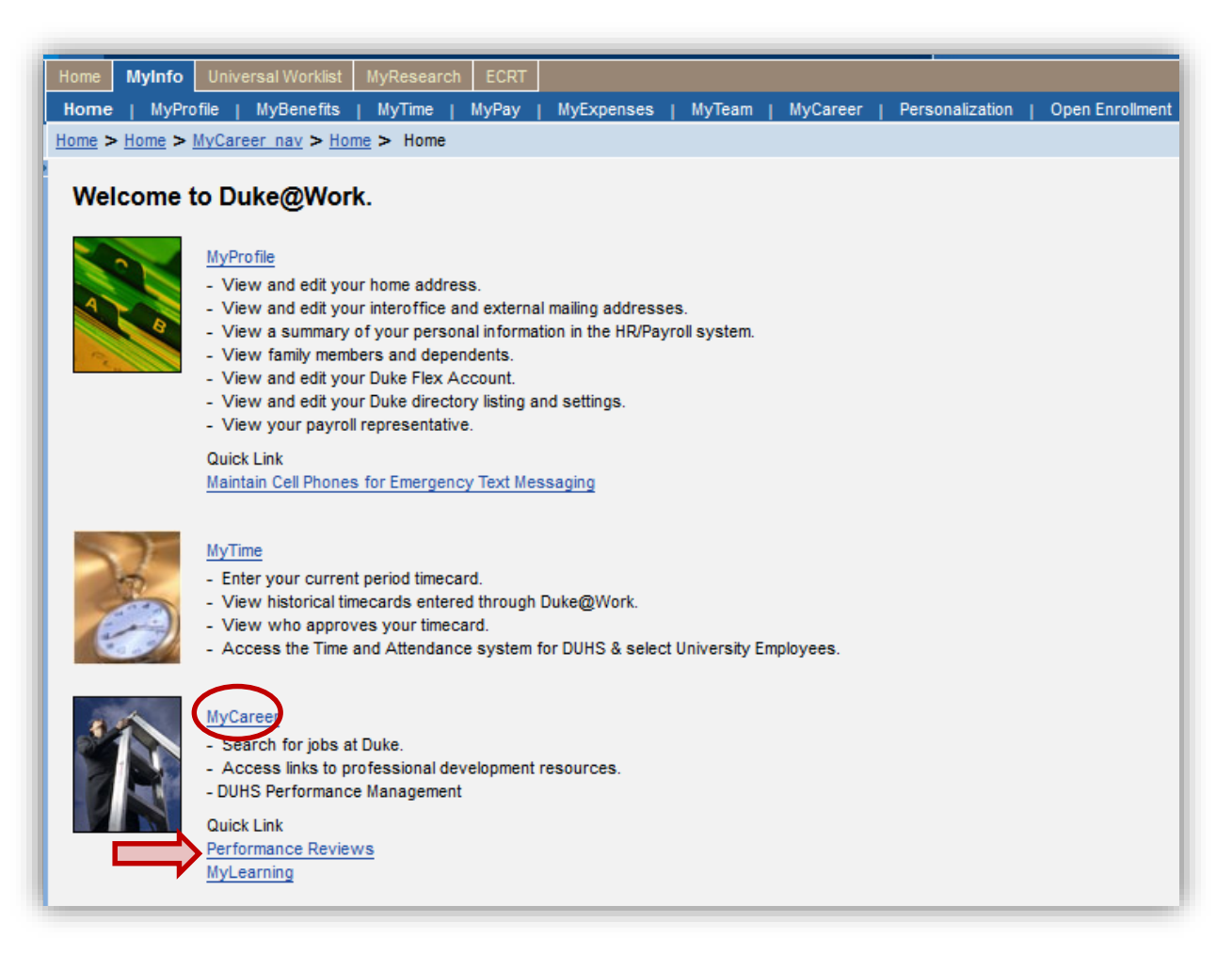

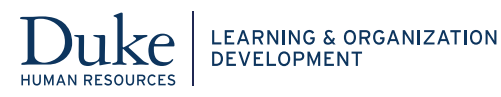

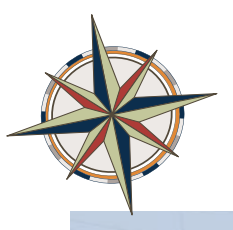

- 5. The **Employee Performance Reviews** screen displays all performance appraisals for the employee. The columns include the **Appraisal Status**, **Substatus**, **Appraisee Name**, **Appraisal Document Name** and the **Effective Period** for review.
- 6. Click the blue-underlined link in the **Appraisal Document Name** column to open the performance review online document.

| Ζ | Employee Performance Reviews (1)             |                            |            |                  |           |                |                         |
|---|----------------------------------------------|----------------------------|------------|------------------|-----------|----------------|-------------------------|
| Þ | Show Quick Criteria Maintenance              |                            |            |                  |           |                |                         |
| ١ | View: [Standard View] 💌   Edit   Display   U | Jndo Offline Lock Export 4 |            |                  |           |                |                         |
| ₿ | Appraiser Name                               | ≟ Period                   | То         | Appraisal Status | Substatus | Appraisee Name | Appraisal Document Name |
|   | TOM C SIMS                                   | 07/01/2014                 | 06/30/2015 | Review Completed |           | Duke Manager   | University 2015         |
|   |                                              |                            |            |                  |           |                |                         |

Click the tabs across the top to review the following information: (see below)

• To access the **Employee Self-Assessment**, select the **Employee Self-Assessment** tab. The selfassessment allows you to list your measurable goals, accomplishments, areas for improvement, and additional skills and knowledge you would like to acquire.

| Administrative Data                                                                                                    |  |  |  |  |  |
|----------------------------------------------------------------------------------------------------|--|--|--|--|--|
| University PEP Employee Self-Assessment Job Responsibilities Individual Goals Behaviors Goals for Coming Year Development Plan Manager's Overall Eval                                                                                                    |  |  |  |  |  |
| Purpose:<br>The purpose of Performance Evaluation and Planning (PEP) is to provide summary feedback to staff members on their performance for the year<br>and to provide clear goals and development plans for the coming year. PEP evaluations will be used to make pay and other personal decisions. |  |  |  |  |  |
| nstructions:<br>Please complete each section of the form below. For additional Information, please see the <u>University PEP form instructions.</u>                                                                                                    |  |  |  |  |  |
|                                                                                                    |  |  |  |  |  |

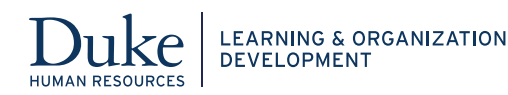

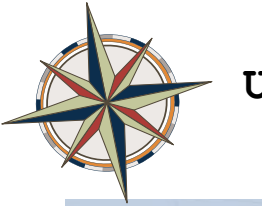

• The **Job Responsibilities** tab provides information about your specific job responsibilities. This information comes from your job description and any other duties as assigned by your manager.

| Administrative Data                                                                                                    |  |  |  |  |
|----------------------------------------------------------------------------------------------------|--|--|--|--|
| University PEP Employee Self-Assessment Job Responsibilities Individual Goals Behaviors Goals for Coming Year Development Plan Manager's Overall Eval                                                                                                    |  |  |  |  |
| Purpose:<br>The purpose of Performance Evaluation and Planning (PEP) is to provide summary feedback to staff members on their performance for the year<br>and to provide clear goals and development plans for the coming year. PEP evaluations will be used to make pay and other personal decisions. |  |  |  |  |
| Please complete each section of the form below. For additional Information, please see the <u>University PEP form instructions.</u>                                                                                                    |  |  |  |  |
|                                                                                                    |  |  |  |  |

• The Individual Goals tab lists any goals that you and your manager established for the past work year.

| Administrative Data                                                                                                    |                                                                                                    |                                                                                  |                                                                                 |                                                           |                                       |                  |                        |
|----------------------------------------------------------------------------------------------------|----------------------------------------------------------------------------------------------------|----------------------------------------------------------------------------------|---------------------------------------------------------------------------------|-----------------------------------------------------------|---------------------------------------|------------------|------------------------|
| University PEP                                                                                                    | Employee Self-Assessment                                                                                      | Job Responsibilities                                                             | Individual Goals                                                                | Behaviors                                                 | Goals for Coming Year                 | Development Plan | Manager's Overall Eval |
| Purpose:<br>The purpose of Performance E<br>and to provide clear goals and<br>nstructions:<br>Please complete each section of | valuation and Planning (PEP) is to<br>development plans for the coming<br>of the form below. For additional I | provide summary feedba<br>y year. PEP evaluations w<br>nformation, please see th | ack to staff members<br>vill be used to make p<br>ne <u>University PEP form</u> | on their performa<br>ay and other pers<br>n instructions. | ance for the year<br>sonal decisions. |                  |                        |

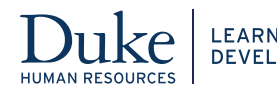

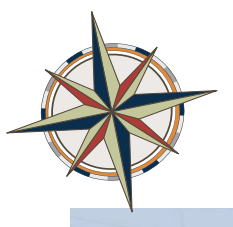

 The Behaviors tab lists behaviors related to Duke's Guiding Principles which provides a standard in which we interact as employees to achieve success. These are the expected behaviors for Duke Employees. If you are a supervisor, two additional behaviors are listed.

| Administrative Data                                                                                                    |  |  |  |  |
|----------------------------------------------------------------------------------------------------|--|--|--|--|
| University PEP Employee Self-Assessment Job Responsibilities Individual Goals Behaviors Goals for Coming Year Development Plan Manager's Overall Eval                                                                                                    |  |  |  |  |
| Purpose:<br>The purpose of Performance Evaluation and Planning (PEP) is to provide summary feedback to staff members on their performance for the year<br>and to provide clear goals and development plans for the coming year. PEP evaluations will be used to make pay and other personal decisions.<br>Instructions:<br>Please complete each section of the form below. For additional Information, please see the <u>University PEP form instructions</u> . |  |  |  |  |
|                                                                                                    |  |  |  |  |

 The Goals for Coming Year tab lists any goals that you are expected to meet during the upcoming work year.

| Administrative Data                                                                                                    |                                                                                                    |                                                                                                 |                                         |  |  |  |
|----------------------------------------------------------------------------------------------------|----------------------------------------------------------------------------------------------------|-------------------------------------------------------------------------------------------------|-----------------------------------------|--|--|--|
| University PEP Employee Self-Assessment                                                                                                    | Job Responsibilities Individual Goals                                                                                                    | Behaviors Goals for Coming Year                                                                 | Development Plan Manager's Overall Eval |  |  |  |
| Purpose:<br>The purpose of Performance Evaluation and Planning (PEP) is t<br>and to provide clear goals and development plans for the comir<br><b>nstructions:</b><br>Please complete each section of the form below. For additional | o provide summary feedback to staff members<br>ng year. PEP evaluations will be used to make p<br>Information, please see the <u>University PEP for</u> | on their performance for the year<br>ay and other personal decisions.<br><u>m instructions.</u> |                                         |  |  |  |

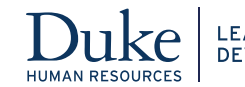

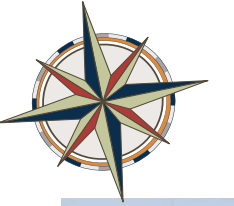

 The Development Plan tab lists action steps to develop your skills, improve your performance, and/or your development for future job growth. Development plans are designed to improve performance or to develop the employee's knowledge and skills.

| Administrative Data                                                                                                    |  |  |  |  |  |
|----------------------------------------------------------------------------------------------------|--|--|--|--|--|
| University PEP Employee Self-Assessment Job Responsibilities Individual Goals Behaviors Goals for Coming Year Development Plan Manager's Overall Eval                                                                                                    |  |  |  |  |  |
| Purpose:<br>The purpose of Performance Evaluation and Planning (PEP) is to provide summary feedback to staff members on their performance for the year<br>and to provide clear goals and development plans for the coming year. PEP evaluations will be used to make pay and other personal decisions.<br>Instructions:<br>Please complete each section of the form below. For additional Information, please see the <u>University PEP form instructions.</u> |  |  |  |  |  |
|                                                                                                    |  |  |  |  |  |

• The **Manager's Overall Evaluation** tab provides an overall rating of your performance. The first tab provides a definition of the ratings that your manager uses.

**Note:** You can view the job responsibilities, goals and behaviors at any time; however, the ratings and manager's comments are not available until the manager release them for your view.

| Administrative Data                                                                                                    |
|----------------------------------------------------------------------------------------------------|
| University PEP Employee Self-Assessment Job Responsibilities Individual Goals Behaviors Goals for Coming Year Development Plan Manager's Overall Eval                                                                                                    |
| Purpose:<br>The purpose of Performance Evaluation and Planning (PEP) is to provide summary feedback to staff members on their performance for the year<br>and to provide clear goals and development plans for the coming year. PEP evaluations will be used to make pay and other personal decisions.<br>Instructions:<br>Please complete each section of the form below. For additional Information, please see the <u>University PEP form instructions</u> . |
|                                                                                                    |

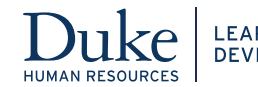

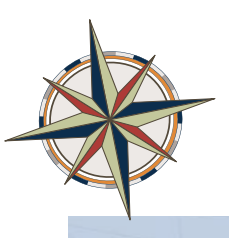

## **Commenting on the Information Provided**

You can add your own comments in the **Employee Comments** field at the bottom of the screen for each tab. Employee Comments can be entered during Mid-Year or End of Year. No additional comments may be entered after the **Employee Acknowledged** button is clicked. The supervisor can view these comments but not change them.

| _                 |      |      |
|-------------------|------|------|
| anager Comments:  | <br> | <br> |
|                   |      |      |
|                   |      |      |
|                   |      |      |
|                   |      |      |
|                   |      |      |
|                   |      |      |
|                   |      |      |
| nplovee Comments: |      |      |
|                   |      |      |
|                   |      |      |
|                   |      |      |
|                   |      |      |
|                   |      |      |
|                   |      |      |

Note: manager comments are not visible by the employee until End of Year, Send for Employee Acknowledgement status.

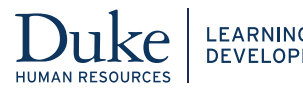

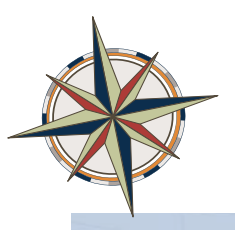

## **Uploading Attachment Documents**

You can add documents (such as self-assessments, position descriptions, letters of appreciation or recognition, or certificates) and upload them to be attached to your review. Click the **Attachments** link at the top-left corner of the screen.

| Appraisal Document for TOM C SIMS |
|-----------------------------------|
| Save Attachments(0) Print         |
| How would you like to continue?   |
| Save and Exit Document            |
| C Employee Acknowledged           |
| Continue                          |
|                                   |
|                                   |

Then, click **Upload**. Either type the path for the document or click **Browse** to select the document and click **OK**.

|   | Attachments     |
|---|-----------------|
|   | Attachments     |
|   | Upload Delete   |
| [ | Attachment Name |
|   |                 |

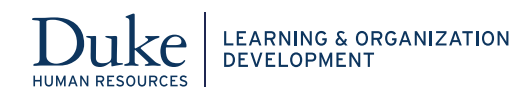

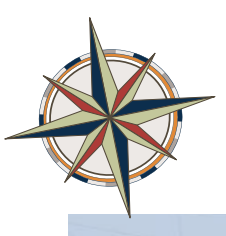

#### Saving the Performance Review Document

As you move from one tab to another, you should save your work. You can save the document and continue working on it by clicking **Save.** 

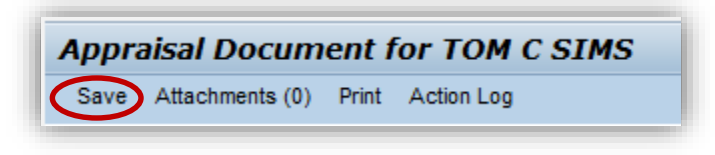

If you wish to exit the document, click Close then click the Continue button.

| Appraisal Do    | ocument for T       | OM C SIMS |
|-----------------|---------------------|-----------|
| Attachments (0) | Print               |           |
| How would       | you like to continu | e?        |
| Close           |                     |           |
| C Employe       | e Acknowledged      |           |
|                 |                     | Continue  |
|                 |                     |           |

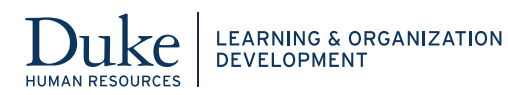

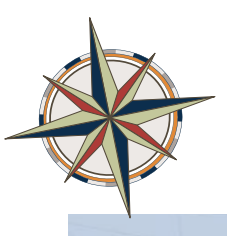

## Approving or Signing the Final Document

At the end of the year, the manager changes the document status to **End of Year** - **Send for Employee Acknowledgement**. Now you can view your manager's comments and ratings.

To electronically sign the document, click **Employee Acknowledge** and click the **Continue** button.

| Appra     | aisal Docum                     | nent for To | OM C SIMS |  |
|-----------|---------------------------------|-------------|-----------|--|
| Save      | Attachments (0)                 | Print       |           |  |
| How       | How would you like to continue? |             |           |  |
|           | Save and Exit Document          |             |           |  |
| <b></b> _ | Employee Ack                    | nowledged   |           |  |
|           |                                 |             | Continue  |  |
|           |                                 |             | $\smile$  |  |
|           |                                 |             |           |  |

**IMPORTANT:** Saving and exiting or acknowledging the document does not send a notification to the supervisor that you have completed the review. You must notify the supervisor that the document is ready for the supervisor to close.

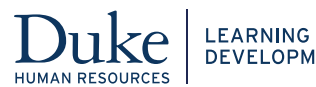